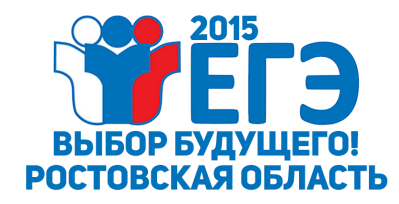

ОФИЦИАЛЬНЫЙ ИНФОРМАЦИОННЫЙ ПОРТАЛ ЕДИНОГО ГОСУДАРСТВЕННОГО ЭКЗАМЕНА Россия, Рстов-на-Дону <u>www.ege.edu.ru</u>

# Мобильное приложение «ЕГЭ в РО»

## Инструкция по установке

Версия 1.0

Ростов-на-Дону

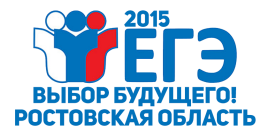

#### Подготовка к установке приложения «ЕГЭ в РО»

Перед установкой приложения «ЕГЭ в РО» необходимо ознакомиться со

следующими условиями работы с приложением:

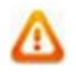

**УСЛОВИЕ 1:** Работа с приложением «ЕГЭ в РО» возможна только в он-лайн режиме, то есть мобильное устройство в момент работы с информационным порталом ЕГЭ должно находиться в сети Интернет.

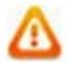

**УСЛОВИЕ 2:** Приложение «ЕГЭ в РО» предназначено для работы на мобильных устройствах, отвечающих следующим минимальным требованиям: диагональ экрана 3,5" и более, работающих на операционной системе Android v. 4.0 и выше. <u>Как определить версию OC Android?</u>

Чтобы установить приложение, пользователю предварительно необходимо убедиться, что на устройстве создан аккаунт Google Play.

Подробнее о создании аккаунта Google Play можно узнать, пройдя по ссылкам:

- ✓ <u>Аккаунт Google Play на устройстве</u>
- ✓ Вопросы установки приложений
- ✓ Вопросы обновления приложений

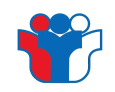

- иконка приложения «ЕГЭ в РО».

### Установка приложения «ЕГЭ в РО»

Если на мобильном устройстве еще не установлено приложение «ЕГЭ в РО», пользователь может сделать это самостоятельно, используя приложение «Google Play Mapкет». Приложение «Google Play Mapкet» предварительно установлено на все поддерживаемые устройства с операционной системой Android версии 2.2 или более поздней. Его можно запустить из панели запуска на экране устройства.

Приложение «ЕГЭ в PO» можно найти воспользовавшись поиском в «Google Play Mapкет» по следующему алгоритму:

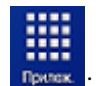

✓ Выбрать пункт меню Приложения

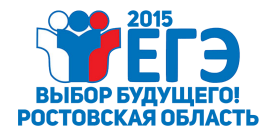

✓ Выбрать среди приложений «Google Play Mapкет»

Приложение будет запущено.

В приложении «Google Play Маркет» следует произвести следующие действия:

Нажать кнопку Поиск (Рисунок 1);

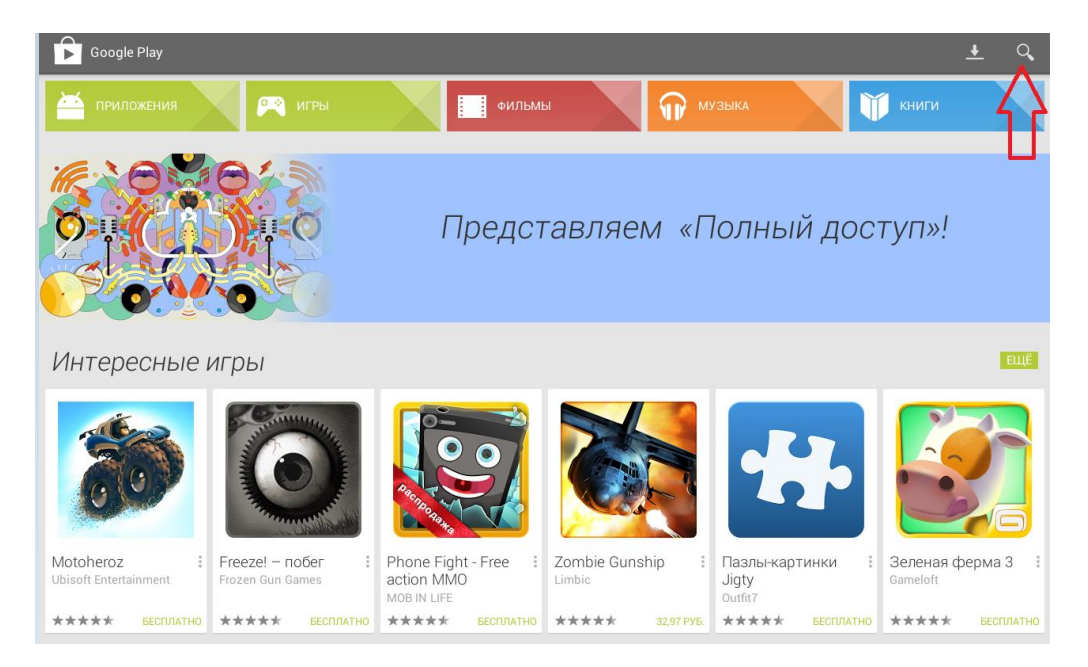

Рисунок 1

 ✓ В окне поиска ввести текст «ЕГЭ в РО»; (Рисунок 2);

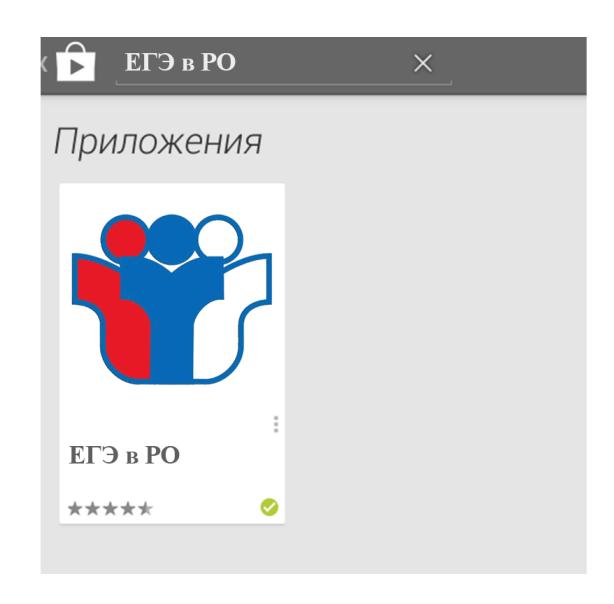

Рисунок 2

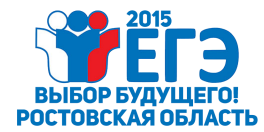

✓ Нажать кнопку Установить (Рисунок 3).

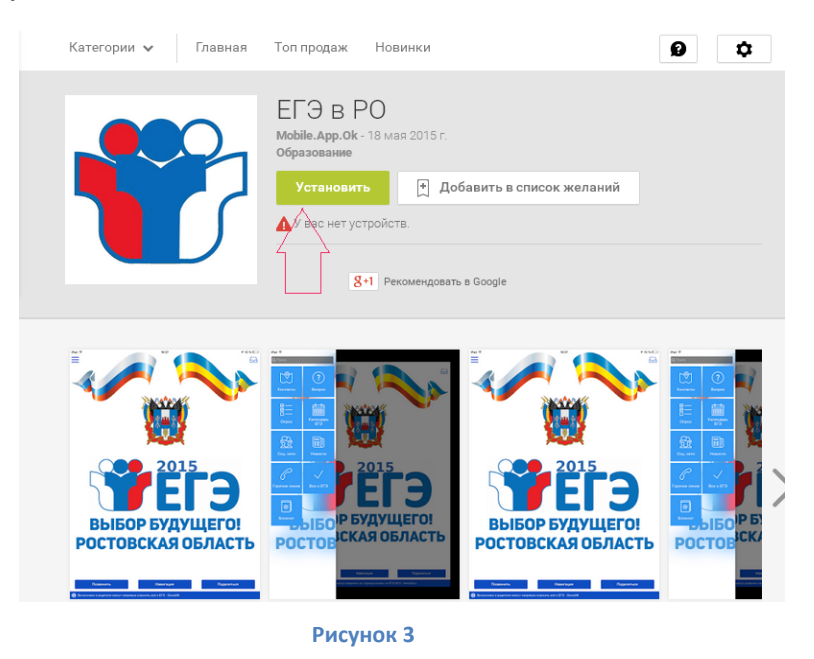

Мобильное приложение загрузится и установится автоматически.

После установки приложение «ЕГЭ в РО» станет доступным в списке приложений Мобильного устройства (Рисунок 4).

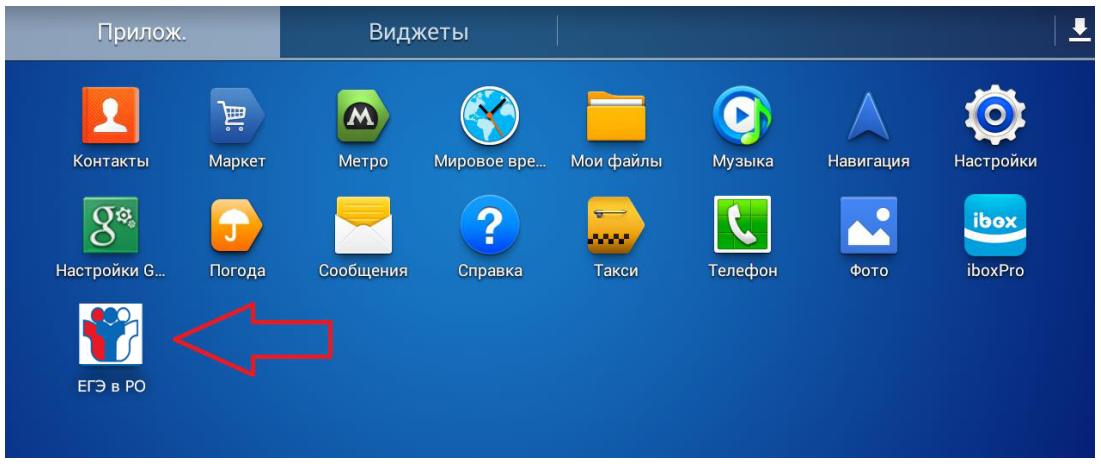

Рисунок 4

#### Поддержка пользователей

Найти ответы на любые вопросы, а также оставить заявку Вы можете на <u>Официальном</u> информационно портале ЕГЭ.